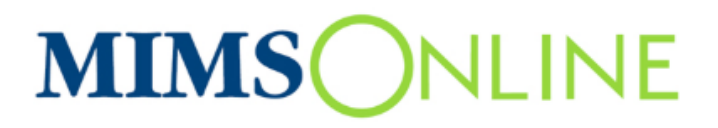

## **Users Guide**

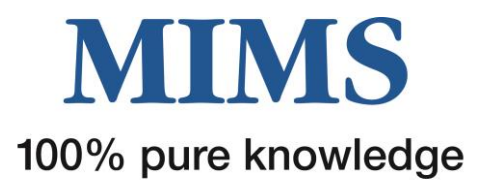

# **Table of Contents**

| SECT  | ON 1: Home Page Navigation3           |
|-------|---------------------------------------|
| 1.    | Top left menu4                        |
| 2.    | Top centre menu4                      |
| 3.    | Top left menu4                        |
| 4.    | Search box4                           |
| 5.    | Middle menu4                          |
| 6.    | Bottom menu4                          |
| SECT  | ON 2: Simple Search Features5         |
| 1.    | Product Info5                         |
| 2.    | Pill ID5                              |
| 3.    | CMI5                                  |
| 4.    | Drug Interactions5                    |
| Sin   | nple Search Instructions6             |
| 1.    | Product Information Search            |
| 2.    | Pill Identifier Search                |
| 3.    | Consumer Medicine Information Search8 |
| 4.    | Drug Interactions Search10            |
| SECT  | ON 3: Advanced Search                 |
| 1.    | Product Information Advanced Search12 |
| 2.    | Pill ID Advanced Search14             |
| SECT  | ON 4: Browse Products                 |
| 1.    | "Brand Name" Search16                 |
| 2.    | "Generic Name" Search17               |
| 3.    | "Therapeutic Class" Search            |
| Gloss | ary of Terms                          |

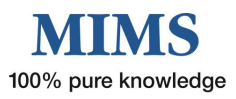

# **SECTION 1 - Home Page Navigation**

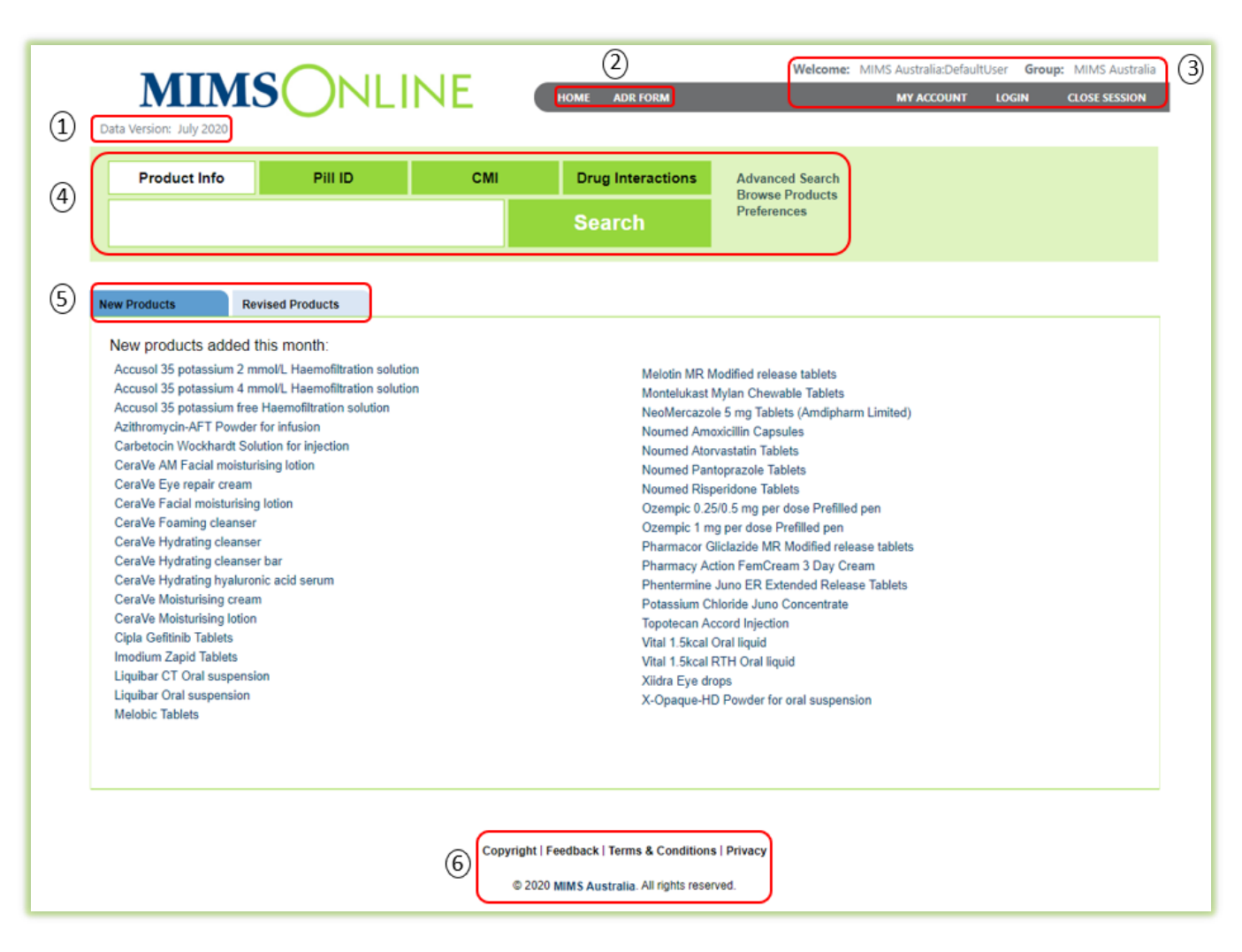

The home page is divided into 5 key areas:

- 1. Top left menu
- 2. Top centre menu
- 3. Top right menu
- 4. Search box menu
- 5. Middle menu
- 6. Bottom menu

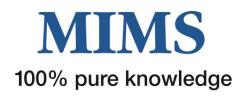

#### 1. Top left menu

O Data Version – Shows the month of the most recent MIMS Online update

#### 2. Top centre menu

- Home Returns to the home page and clears the search box. Clicking the MIMS Online logo will also return to the home page and clear the search box.
- O ADR Form Provides a link to TGA's Adverse Drug Reaction Form (external link)

#### 3. Top left menu

- Welcome/Group Displays login name or group details
- My Account Change your password and edit your account profile including default search preferences
- Log In Enter MIMS Online (for Group Administrators who have a username and password)
- Close Session Click here to end MIMS Online session

#### 4. Search box

- Search Box allows entry of text to perform a simple search for either Product Information, Product/Pill ID, Consumer Medicine Information or Drug Interactions (refer to Section 2)
- Advanced Search Used in conjunction with Search box (refer to Section 3)
- Browse Products Alphabetical listing of products by Brand Name, Generic Name and Therapeutic Class (refer to Section 4)
- Preferences Available to users with a username and password only i.e. Group Administrators, External Access Users

#### 5. Middle menu

- New Products Lists new products added to the database in the most recent MIMS Online update
- O Revised Products Lists revised products in the most recent MIMS Online update

#### 6. Bottom menu

- Copyright Displays MIMS copyright statement
- Feedback Submit feedback, suggestions or comments
- O Terms and Conditions Displays terms and conditions of use of MIMS Online
- O **Privacy** Displays the MIMS privacy statement

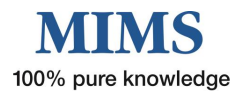

# **SECTION 2 - Simple Search Features**

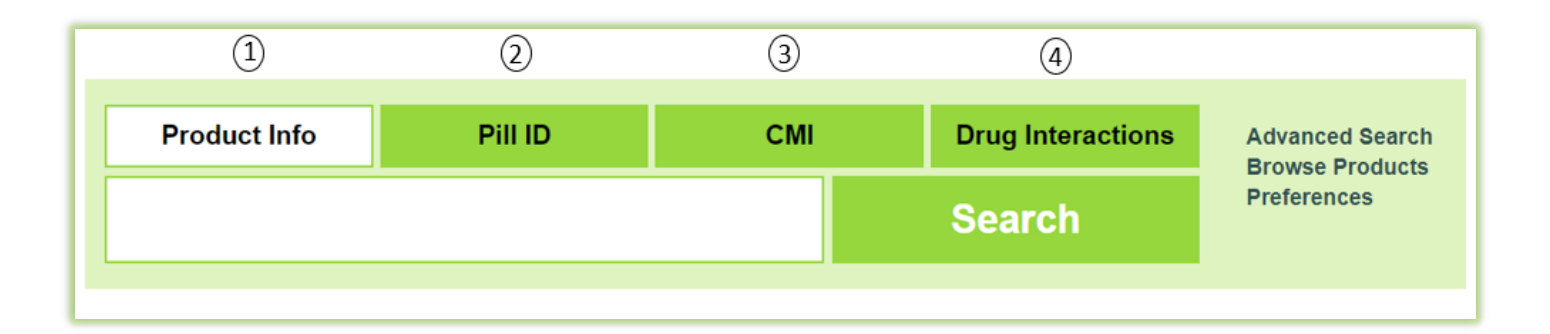

There are four types of simple search.

- 1. Product Info
- 2. Pill ID
- 3. CMI
- 4. Drug Interactions

#### 1. Product Info

Search for either

- O Brand name
- O Generic or ingredient name
- O Therapeutic class
- O Action / Indication

#### 3. CMI

Search for either

- O Brand name
- O Generic or ingredient name

## 2. Pill ID

Search for either

- O Brand name
- O Generic or ingredient name
- O Colour
- O Shape

## 4. Drug Interactions

Search for either

- O Brand name
- O Generic or ingredient name

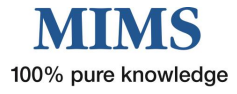

## **Simple Search Instructions**

## 1. Product Information Search

|            | Product Info                  | Pill ID             | СМІ | Drug Interactions           | Advanced Search<br>Browse Products                 |
|------------|-------------------------------|---------------------|-----|-----------------------------|----------------------------------------------------|
| 1          | Amo                           |                     | 3   | Search                      | Preferences                                        |
|            | AMO Endosol Eye Irrigation    |                     | -   |                             |                                                    |
|            | AMO Vitrax Solution           |                     |     |                             |                                                    |
|            | N Amorolfine                  |                     |     |                             |                                                    |
| $\bigcirc$ | Amoxicillin                   |                     |     |                             |                                                    |
| Ū          | Amoxicillin - Clavulanic acid |                     |     |                             |                                                    |
|            | Amoxiclav Amneal 500/125      | Tablets             |     | Melotin MR M<br>Montelukast | iodified release tablets<br>Mylan Chewable Tablets |
|            | Amoxiclav Amneal 875/125      | Tablets             |     | NeoMercazol                 | le 5 mg Tablets (Amdipharm Limited)                |
|            | Amoxiclav Juno 1000/200 P     | owder for injection |     | Noumed Amo                  | oxicillin Capsules                                 |
|            | Amoxiclav Juno 2000/200 P     | owder for injection |     | Noumed Ator<br>Noumed Pan   | vastatin Tablets                                   |
|            | Amoviclay, Juno 500/100 Po    | wdor for injection  | -   | Noumed Risp                 | peridone Tablets                                   |

Select the tab "Product Info" in the Search Box.

- 1. Enter the first few letters of a product brand name/generic name/ingredient and select from the drop down list e.g. amo (Note: this option must be activated in user preferences), **OR**
- 2. Enter key word(s) in the search box such as product name e.g. Amoxicillin
- 3. Click on Search

**Note:** You can also search by Action, Indication OR Therapeutic Class in the product information search. You can also search by a generic synonym e.g. Amoxycillin

The Product Information results appear showing the information below:

|   | Product Info                                                                        | Pill ID                                                                   | СМІ                          | Drug Interactions               | Advanced Search<br>Browse Products                                    |
|---|-------------------------------------------------------------------------------------|---------------------------------------------------------------------------|------------------------------|---------------------------------|-----------------------------------------------------------------------|
|   | Amoxicillin                                                                         |                                                                           |                              | Search                          | Preferences                                                           |
|   |                                                                                     |                                                                           |                              |                                 | -                                                                     |
|   | Found 49 result(s) in 0<br>Did you mean : aspecilin<br>Didn't find what you war     | .026 seconds<br>a penicillin Ampicillin amoxyo<br>nt? Try Advanced Search | illin                        |                                 |                                                                       |
| 1 | Alphaclav Duo 500/12<br>Amoxicillin - Clavulanic aci                                | 5 Tablets [Alphaphar                                                      | <sup>m]</sup> (5)            |                                 | 2 Full PI   Abbreviated PI   CMI   Crush?                             |
|   | Use: Penicillin + β-lactamas<br>bronchitis; URTI incl s<br>Dose: Please open Abbrev | se infibitor, broad spectrun                                              | n. Short-term treatment of b | acterial infections due to susc | ceptible organisms: UTI; LRTI incl CAP, acute exacerbation of chronic |
| 3 | MIMS Class: Penicillins 7<br>Drug Interactions 4 Pill                               | )<br>Identifier                                                           |                              |                                 |                                                                       |

- 1. Clicking on the brand name will display the Full PI, Abbreviated PI, CMI and Crush information (if available) according to default navigation option set in preferences
- Select 'Full PI', 'Abbreviated PI', 'CMI ' OR 'Crush?'.
   Note 'Crush?' is SHPA's Don't Rush to Crush (DRTC) guide for the safe administration of medicines and is linked to available products.
- 3. Drug Interactions click to display drug/drug interaction results
- 4. Hover or click to display picture(s) of the selected product (where available)
- 5. Click to display the manufacturer details, including a list of all their products, address and contact details
- 6. Use this link to find other products containing the same generic ingredient
- 7. Use this link to find products in the same therapeutic class

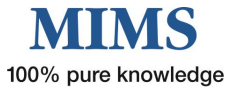

## 2. Pill Identifier Search

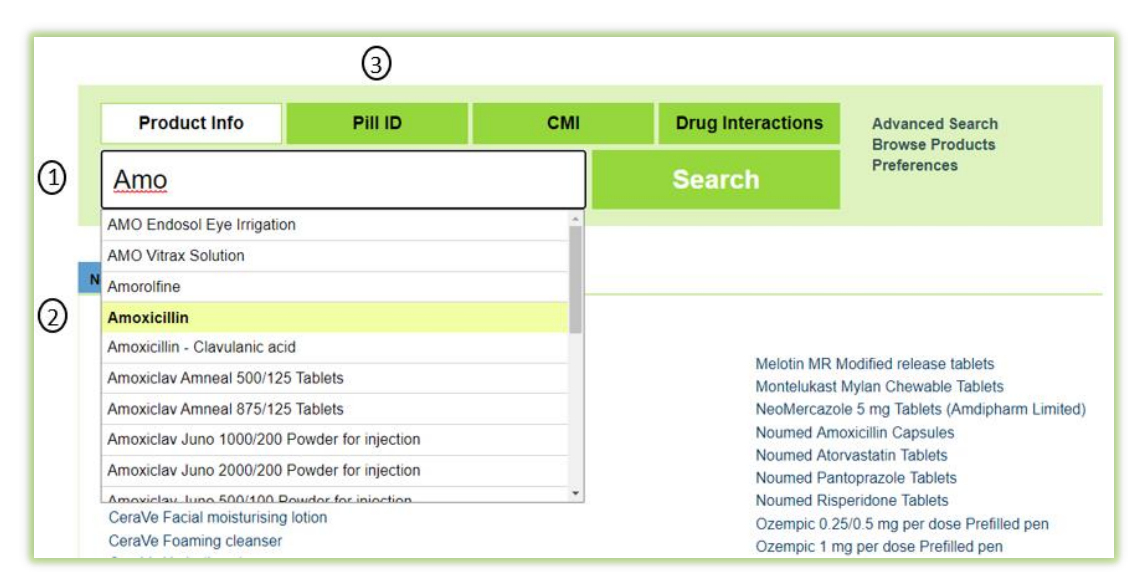

Select the tab "Product Info" in the Search Box.

- 1. Enter the first few letters of a product / generic name/ingredient and select from the drop down list e.g. amo (Note: this option must be activated in user preferences), **OR**
- 2. Enter the key word in the search box e.g. Amoxicillin
- 3. Select the "Pill ID" tab

The Pill ID results appear showing the information below:

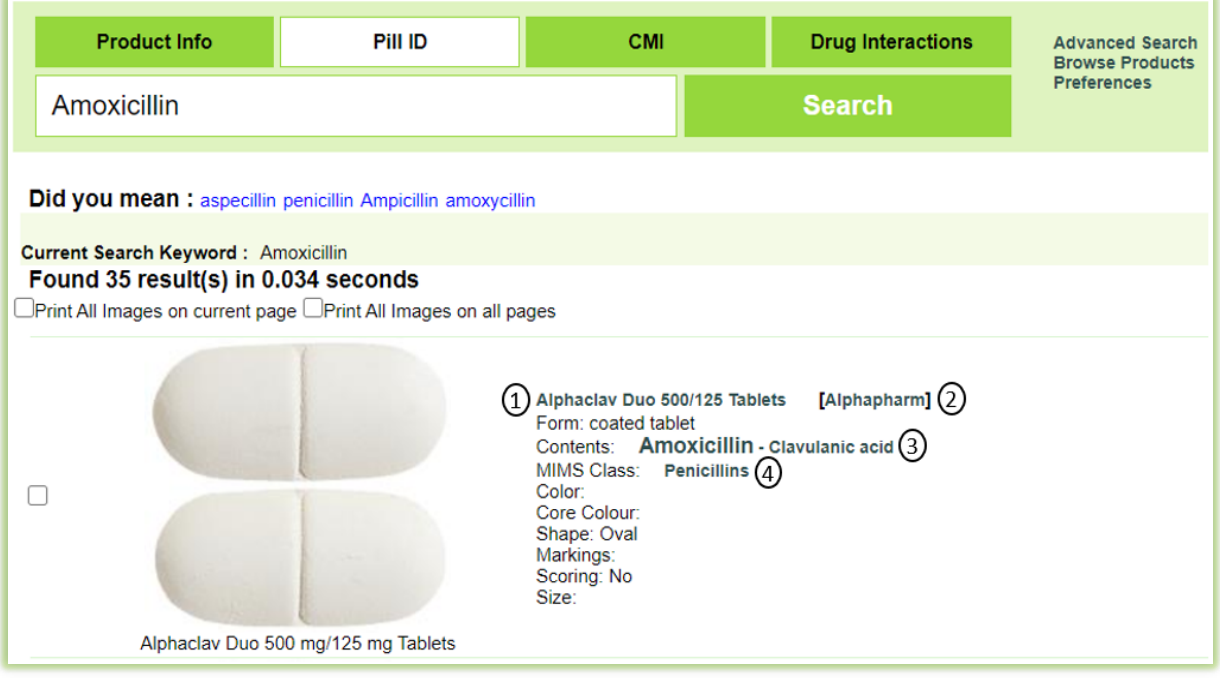

- 1. Clicking on the brand name will display the Full PI, Abbreviated PI, CMI, or Crush information (if available) according to the default navigation option selected in user preferences
- 2. Click to display the manufacturer details, including a list of all their products, address and contact details
- 3. Click to display images of all products containing the same generic ingredient
- 4. Click to display images of all products in the same therapeutic class

For more advanced image searching see the Pill ID Advanced Search Instructions on page 16.

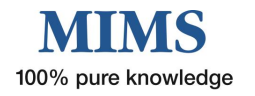

#### 3. Consumer Medicine Information Search

- 1. Select the tab "CMI" in the Search Box.
- 2. Enter either a brand name, generic or ingredient name
- 3. Click on Search
- 4. Then select the actual product from the options given

|   |                         |                   | 1   |                 |                                    |
|---|-------------------------|-------------------|-----|-----------------|------------------------------------|
|   | Product Info            | Pill ID           | СМІ | Drug Interactio | Advanced Search<br>Browse Products |
| 2 | Amoxil                  |                   |     | ③ Search        | Preferences                        |
|   | Did you mean : amoxicla | v amomum          |     |                 |                                    |
| 4 | Amoxil Capsules         |                   |     |                 |                                    |
|   | Amoxil Paediatric Drop  | S                 |     |                 |                                    |
|   | Amoxil Parenteral Pow   | der for injection |     |                 |                                    |
|   | Amoxil Syrup Forte Su   | gar Free          |     |                 |                                    |
|   | Amoxil Syrup Sugar Fr   | ee                |     |                 |                                    |

The Consumer Medicine Information can be viewed in three file formats (HTML, Large Font PDF and Small Font PDF) below.

Each file type can be saved, printed or emailed.

- When you select the small or large font PDF a window will open with the relevant document inside.
- Clicking on Email on the top right, will launch a new Send Email Dialog box. This allows you to send the PDF as an attachment to your patients without sending your personal email details.

| Send Email Dialo          | 9g                                                     | ×    |
|---------------------------|--------------------------------------------------------|------|
| From :                    | no.reply@mims.com.au                                   |      |
| To Recipient(s) :         |                                                        |      |
|                           | (e.g. user1@gmail.com; user2@hotmail.com)              |      |
| Cc Recipient(s) :         |                                                        |      |
|                           |                                                        |      |
| Subject :                 | CMI - Amoxil Capsules                                  |      |
| Attachment(s) :           | CMI_cm08218.pdf                                        |      |
| Message :                 |                                                        | Send |
| Please find attached, the | he consumer medicines information for Amoxil Capsules. |      |
| Forwarded to you, cou     | rtesy of MIMS Australia.                               |      |
| Please do NOT reply to    | o this email.                                          |      |

- You can go back to your search results to choose another product
- To begin a new search, click on "Home" or type text in the Search Box

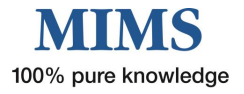

**Consumer Medicine Information file formats** 

a. HTML

| Product In                                                                                                    | fo           | Pill ID | СМІ      | Drug Interactions       | Advanced Search<br>Browse Products  |  |  |  |
|----------------------------------------------------------------------------------------------------|--------------|---------|----------|-------------------------|-------------------------------------|--|--|--|
| Amoxil                                                                                                    |              |         |          | Search                  | Preferences                         |  |  |  |
| Abbreviated PI                                                                                                 | Full Pl      | СМІ     | Crush?   |                         | Back To Search Result   Print   Emi |  |  |  |
|                                                                                                    |              |         | Large Fo | nt PDF   Small Font PDF | HTML                                |  |  |  |
| AMOXIL                                                                                                    | .® ADU       |         | RATIONS  |                         |                                     |  |  |  |
| Amoxicillin (as                                                                                                | trihydrate)  |         |          |                         |                                     |  |  |  |
| Consumer Me                                                                                                    | dicine Infor | mation  |          |                         |                                     |  |  |  |
| What is in                                                                                                    | this lea     | flet?   |          |                         |                                     |  |  |  |
| Please read this leaflet carefully before you take AMOXIL.                                                     |              |         |          |                         |                                     |  |  |  |
| This leaflet answers some common questions about AMOXIL. It does not contain all of the available information. |              |         |          |                         |                                     |  |  |  |
| It does not take the place of talking to your doctor or pharmacist.                                            |              |         |          |                         |                                     |  |  |  |

#### b. Large Font PDF

| Product Info<br>Amoxil | Pill ID                                                                                                    | СМІ                                                                        | Drug Interactions Search                                                                                                    | Advanced Search<br>Browse Products<br>Preferences                                                                                                    |                               |
|------------------------|----------------------------------------------------------------------------------------------------|----------------------------------------------------------------------------|----------------------------------------------------------------------------------------------------|----------------------------------------------------------------------------------------------------|-------------------------------|
| Abbreviated PI Full    | I PI CMI                                                                                                    | Crush?<br>Large                                                            | Font PDF   Small Font PDF                                                                                                    | HTML                                                                                                    | Back To Search Result   Email |
|                        | AMOXI<br>Amoxicillin (as trihya                                                                                                    |                                                                            | ULT PREP                                                                                                    | PARATIONS                                                                                                    |                               |
|                        | Consumer Medicin<br>What is in this I<br>Please read this leaflet o<br>before you take AMOX<br>This leaflet answers sor<br>questions about AMOX<br>not contain all of the ax | eaflet? AN<br>pre-<br>pre-<br>pre-<br>pre-<br>pre-<br>pre-<br>pre-<br>pre- | MOXIL can also be used to<br>event infection.<br>ur doctor may have prescribed<br>MOXIL for another reason.<br>ere is no evidence that AMOXIL<br>addictive. | during pregnancy (Australian<br>Use in Pregnancy Category A).<br>AMOXIL can pass to your baby<br>from breast milk.<br>• you have liver or kidney<br>problems. The dosage of<br>AMOXIL may need to be |                               |

#### c. Small Font PDF

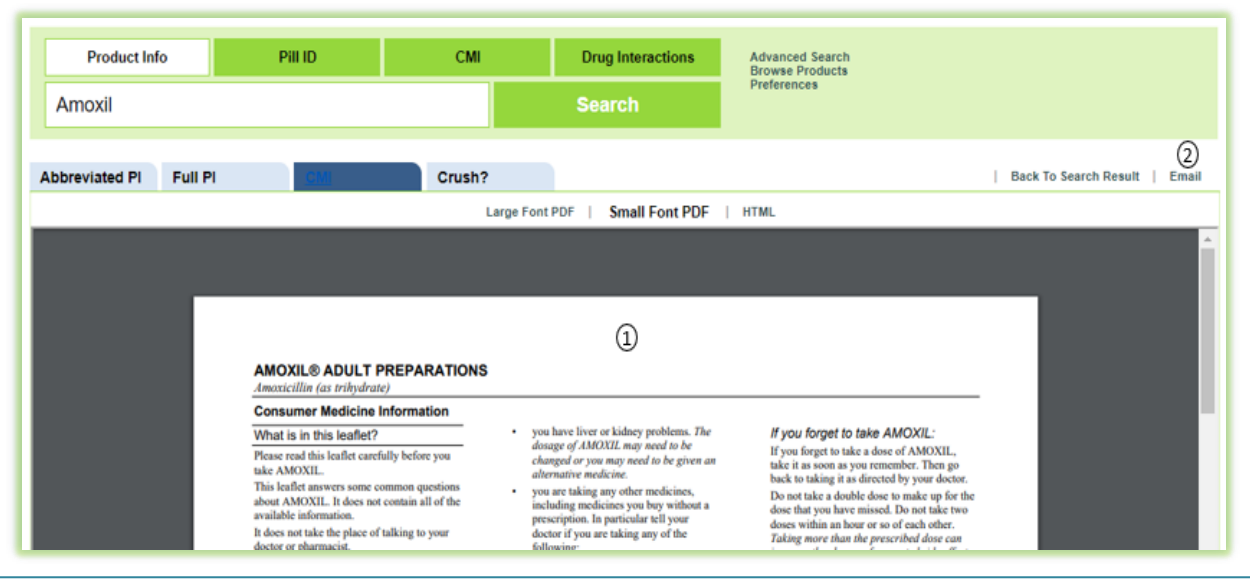

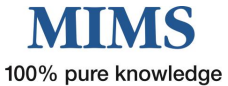

#### 4. Drug Interactions Search

MIMS Drug Interactions is one of MIMS' Clinical Support Modules. The Drug Interactions information is compiled by a team of editors after an exhaustive review process, including ongoing searches of primary international literature, ADR bulletins, periodicals and supporting literature associated with new products.

MIMS Drug Interactions are presented with the following information:

- O Adverse effect
- O Severity level
- O Documentation level
- O Probable Mechanism
- O Actions to be taken
- O List of references.

|   |                             |                    |                       |               | (          | 1)                       |                                                                              |
|---|-----------------------------|--------------------|-----------------------|---------------|------------|--------------------------|------------------------------------------------------------------------------|
|   | Product Info                | Pill ID            | c                     | СМІ           | Drug In    | teractions               | Advanced Search<br>Browse Products                                           |
| 2 | Amoxicillin                 |                    |                       |               | Searcl     | h                        | Preferences                                                                  |
| 3 | Add/Remove Drugs            |                    |                       |               |            |                          |                                                                              |
|   | Interaction results for :   |                    | 8                     |               |            |                          |                                                                              |
| 4 | Interaction Search          | Interaction Detail | s CYP-450 Table       |               |            |                          |                                                                              |
| 5 | Severity Level : All Intera | actions            | ✓ Doc                 | umentation Le | vel : All  | ~                        |                                                                              |
|   | Search Results : 10         |                    |                       |               |            |                          |                                                                              |
| 6 | Molecule                    | ROA Ir             | nteracting Molecule   | RO            | A Severity | y Documentation<br>Level | Adverse Effect                                                               |
|   | Amoxicillin                 | systemic N         | lethotrexate          | system        | nic 1      | Limited                  | Amoxicillin increases toxicity of Methotrexate                               |
|   | Amoxicillin                 | systemic V         | Varfarin sodium       | syster        | nic 2      | Good                     | Amoxicillin has an unpredictable effect with Warfarin<br>sodium              |
|   | Amoxicillin                 | systemic M         | lycophenolate mofetil | syster        | mic 2      | Limited                  | Amoxicillin may decrease the serum concentration of<br>Mycophenolate mofetil |
|   | Amoxicillin                 | systemic M         | lycophenolate sodium  | syster        | mic 2      | Limited                  | Amoxicillin may decrease the serum concentration of<br>Mycophenolate sodium  |
|   | Amoxicillin                 | systemic D         | loxycycline           | syster        | mic 2      | Limited                  | Amoxicillin has its effect variably reduced by<br>Doxycycline                |
|   | Amoxicillin                 | systemic M         | linocycline           | syster        | mic 2      | Limited                  | Amoxicillin has its effect variably reduced by<br>Minocycline                |

To conduct a drug interaction check, follow these steps:

- 1. Select the "Drug Interactions" tab in the Search Box.
- 2. Type the name of the medicine by brand or generic molecule in the search box
- 3. To add more drugs to the search or search on particular brands or generic molecules, you can use the Boolean "AND" (*capital letters revisited*) in the search box **OR** use the "Add/Remove Drugs" link
- 4. The interaction search results displayed are for all molecules that are known to cause an interaction with the medicine(s) you entered
- 5. You can also limit your search results by Severity Level and/or Documentation Level
- 6. To sort the results in order of Interacting Molecule, Severity, Documentation Level or Route of Administration, click on the column heading. To sort in the opposite order, click on the heading again.
- 7. To view the interaction in detail then click the 'Interaction Details' tab, or click on the row with the interacting molecules of interest
- 8. Opens the MIMS 'CYP-450 Table' as required.

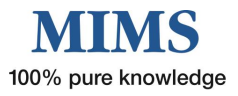

**MIMS CYP-450 Table** is designed for use in conjunction with MIMS Abbreviated entries and other product information that describe the interactions of a drug in terms of effects on cytochrome P450 isoenzymes - either because the drug in question or the drug with which it may interact is a substrate for, induces or inhibits those enzymes.

The table lists generic names only and is in alphabetical order.

|                             |       |     |     |       |      |     | ABCD  | EFGHIKLMNC | PQRSTUVW   |
|-----------------------------|-------|-----|-----|-------|------|-----|-------|------------|------------|
| Generic/Class               | 1A2   | 2A6 | 2B6 | 2C9   | 2C19 | 2C8 | 2D6   | 2E1        | 3A4        |
| Abemaciclib                 |       |     |     |       |      |     |       |            | sub        |
| Abiraterone acetate         |       |     |     |       |      |     | inhib |            | sub        |
| Agomelatine                 | sub   |     |     |       |      |     |       |            |            |
| Alectinib                   |       |     |     |       |      |     |       |            | sub        |
| Alfentanil                  |       |     |     |       |      |     |       |            | sub        |
| Alfentanil hydrochloride    |       |     |     |       |      |     |       |            | sub        |
| Alfuzosin hydrochloride     |       |     |     |       |      |     |       |            | sub        |
| Alprazolam                  |       |     |     |       |      |     |       |            | sub        |
| Ambrisentan                 |       |     |     |       | sub  |     |       |            | sub        |
| Amiodarone hydrochloride    | inhib |     |     | inhib |      |     | inhib |            | inhib, sub |
| Amitriptyline hydrochloride | sub   |     |     | sub   | sub  |     | sub   |            | sub        |
| Amlodipine                  |       |     |     |       |      |     |       |            | inhib, sub |
| Amlodipine besilate         |       |     |     |       |      |     |       |            | inhib, sub |
| Amlodipine camsylate        |       |     |     |       |      |     |       |            | inhib, sub |
| Amlodipine maleate          |       |     |     |       |      |     |       |            | inhib, sub |
| Amlodipine mesilate         |       |     |     |       |      |     |       |            | inhib, sub |
| Amlodipine mesylate         |       |     |     |       |      |     |       |            | inhib, sub |

## **Simple Search Quick Access**

If you have typed a product (brand/generic) you can also flick between the tabs in the search box to get to the desired results for: Product Info, Pill ID, CMI and Drug Interactions

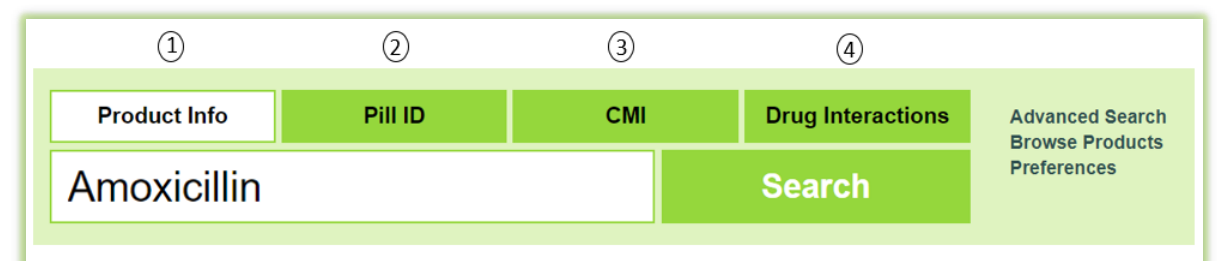

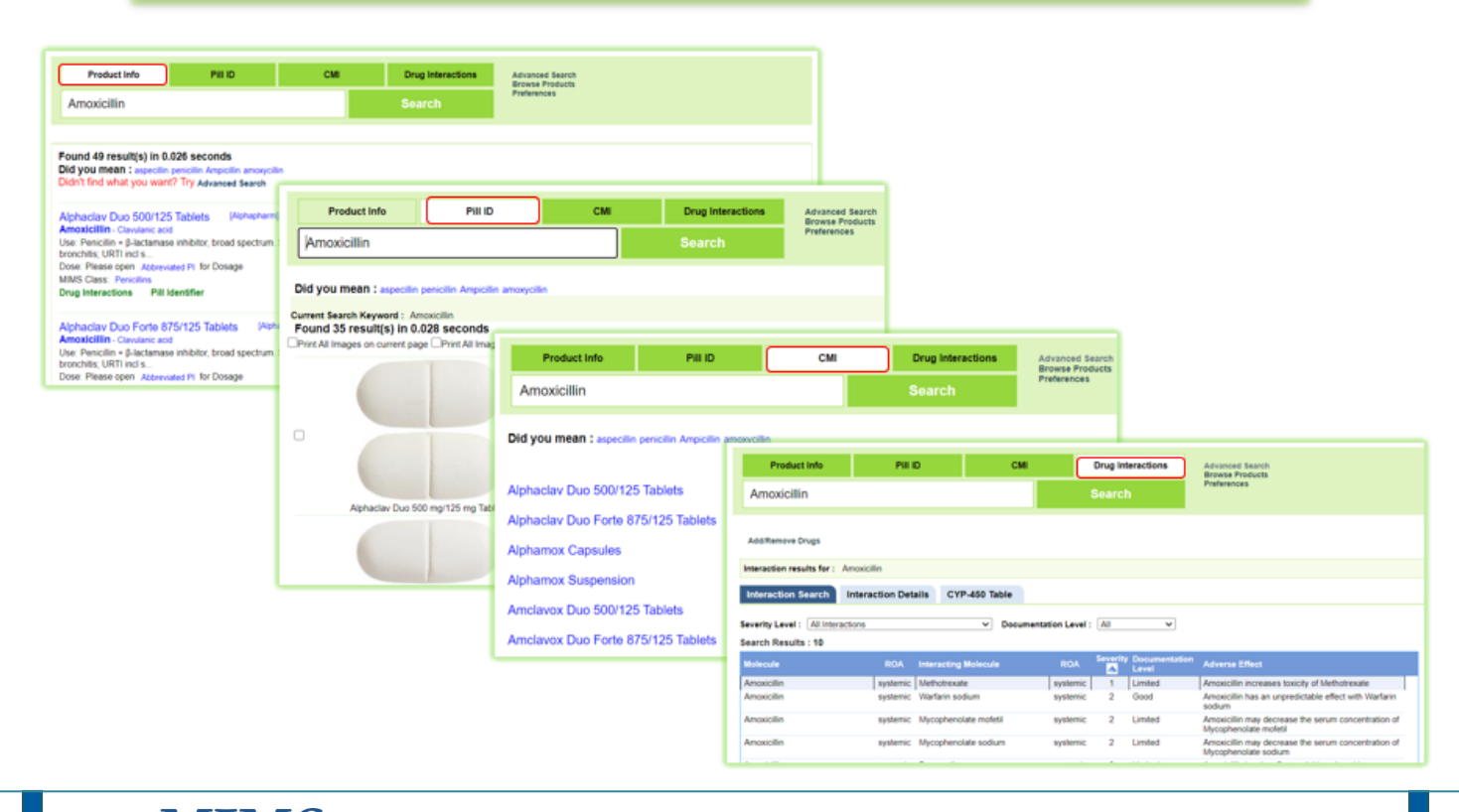

## **SECTION 3 - Advanced Search**

An advanced search can be performed for **Product Info** and **Pill ID.** 

The search can be targeted to a specific product, ingredient or fields of information.

| 1            | 2       |     |                   |                                    |
|--------------|---------|-----|-------------------|------------------------------------|
| Product Info | Pill ID | СМІ | Drug Interactions | Advanced Search<br>Browse Products |
|              |         |     | Search            | Preferences                        |
|              |         |     |                   |                                    |

From the Home Page, click

- 1. "Product Info" then click on "Advanced Search". Advanced search box will open.
- 2. "Pill ID". Specify Drug Appearance search box will open.

## 1. Product Information Advanced Search

| 1 | Word Starts With OExact OWord Co                                                                                     | Search                           | Simple Search     | Preferences |                                                                                         |                                      |                  |        |       |
|---|----------------------------------------------------------------------------------------------------|----------------------------------|-------------------|-------------|-----------------------------------------------------------------------------------------|--------------------------------------|------------------|--------|-------|
| ଁ | Default Search In Fields: Select All                                                                                 | Astian //adiastian               | Therementie Class |             |                                                                                         |                                      |                  |        |       |
| 9 | Search In Fields: Select All                                                                                         | Action/Indication                |                   |             |                                                                                         |                                      |                  |        |       |
|   | Company<br>Description<br>Indications<br>Warnings<br>Interactions<br>Dosage Administration                           |                                  |                   |             | Composition<br>Actions<br>Contraindicatio<br>Precautions<br>Adverse React<br>Overdosage | ions                                 |                  |        |       |
| 6 | Poisons Schedule                                                                                                    |                                  |                   |             |                                                                                         |                                      |                  |        |       |
| 4 | Gluten Free:    Se       Sport:    Se       Indication/Action:    Se       Single Ingredient:    Se       PBS:    Se | elect<br>elect<br>elect<br>elect | ><br>><br>><br>>  |             | Form:<br>Pregnancy:<br>Class:<br>Company:                                               | Select<br>Select<br>Select<br>Select | ><br>><br>><br>> |        |       |
|   |                                                                                                    |                                  |                   |             |                                                                                         |                                      |                  | Search | Reset |

Once you have accessed the "Advanced Search" screen for Product Information (see 1. above) you can conduct an "Advanced Search" by following these steps:

- 1. Enter a key word(s) into the search box (This can be any word that may be contained anywhere in the Full Product Information e.g. platelets, coagulation, familial etc)
- 2. Select the status of the key word in relation to your search, e.g. Word Starts With, Exact, Word Contains OR Phrase Starts With
- 3. Both the "Default Search in Fields" and "Search in Fields" are all selected by default. If you want to search in a particular field/s, then uncheck the "Select All" box and select only those fields you are interested in.

**Note**: If you only want to use the "Filter on Fields" (4.) part of Advanced Search, you will need to uncheck all boxes and leave the search box blank )

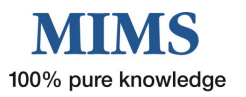

4. If you have some specific requirements for your drug selection try the "Filter on Fields". Some of these include:

**Sport** – Use is either permitted, banned or subject to conditions as determined by WADA Prohibited list

**Single ingredient** – Products containing ONLY that active ingredient (Note: active ingredient must be stated in the search box and "Generic Name" in the "Default Search in Field" selected)

PBS – Products listed on the Pharmaceutical Benefit Scheme

Pregnancy - ADEC classification

**Class** – MIMS Therapeutic Class

- 5. Once you have completed your selection criteria click on "Search"
- 6. If required, there is an option to "Reset" which will clear all previous search criteria

#### Results for "Advanced Product Search"

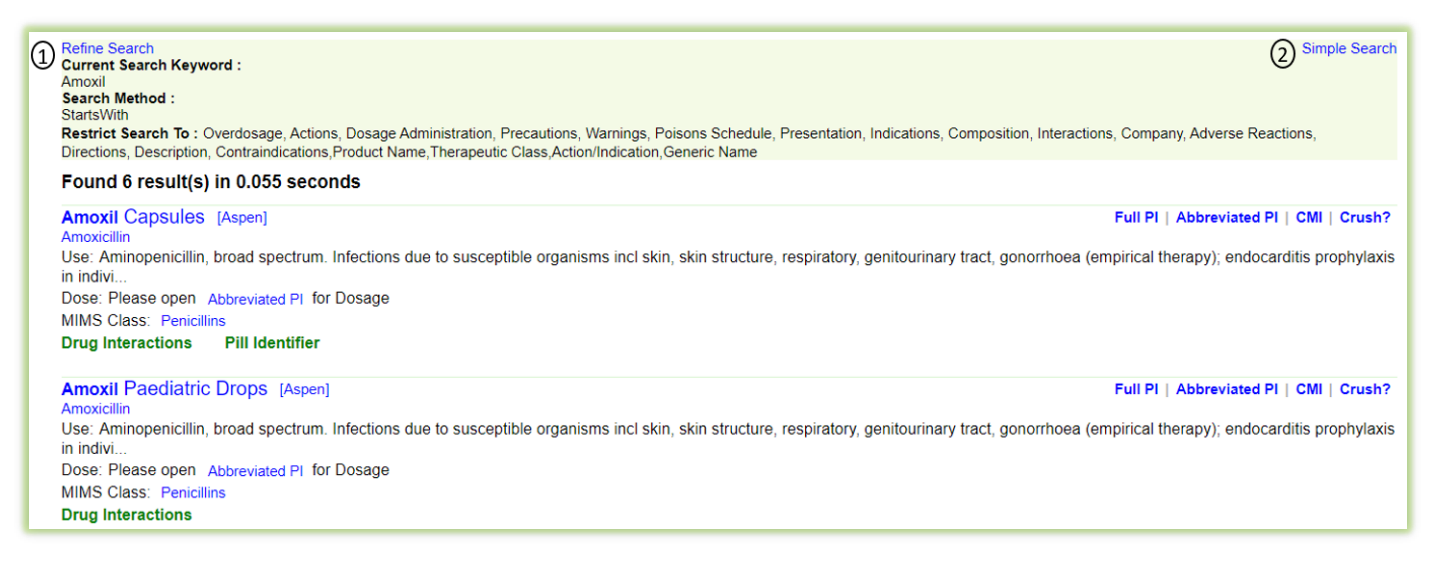

Advanced search results provide basic information with links to further information (similar to simple search)

- 1. Click on "Refine Search" to further refine or reset search fields and filters
- 2. To return to a simple search, click on "Simple Search" or "Home"

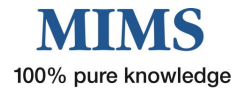

## 2. Pill ID Advanced Search

This allows for a text-based search and/or a search based on appearance, e.g. colour, shape and markings.

|      | Specify Drug Ap | pearance                                                                              |                |
|------|-----------------|---------------------------------------------------------------------------------------|----------------|
| ſ    | Shape:          | Any V                                                                                 |                |
|      | Core Colour:    | BLACK DELUE DEROWN DCREAM DEREN DEREN DEREY DORANGE DPINK DPURPLE DRED DWHITE DYELLOW |                |
|      | Marking:        |                                                                                       |                |
| (1)- | Scoring:        | Any V                                                                                 |                |
|      | Form:           | Any V                                                                                 |                |
|      | Class:          | Any V                                                                                 |                |
| l    | Company:        | Any V                                                                                 |                |
|      |                 |                                                                                       | 2 Search Reset |

Once you have accessed the "Specify Drug Appearance" screen for Pill ID you can conduct an advanced Pill Identifier search by following these steps:

- 1. Select a Shape, Colour, Scoring, Form, Class or Company from the drop-down menu Enter a key word/s into the Marking search box.
- 2. Click on "Search"

The most frequently used drug appearance fields include:

- Core Colour this is the preferred field for a colour search as it allows for a broader degree of subjectivity. Up to 3 core colours may be selected
- O Shape
- O Scoring
- **Marking** text entered here must be an exact match (including any spacing) to the tablet. For a broader search, enter a partial marking in the search box at the top of the page.

Others less frequently used include:

- O Class
- Company
- O Form, e.g. capsule, tablet, and suppository

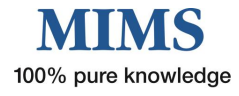

#### **Results for "Advanced Pill Identifier Search"**

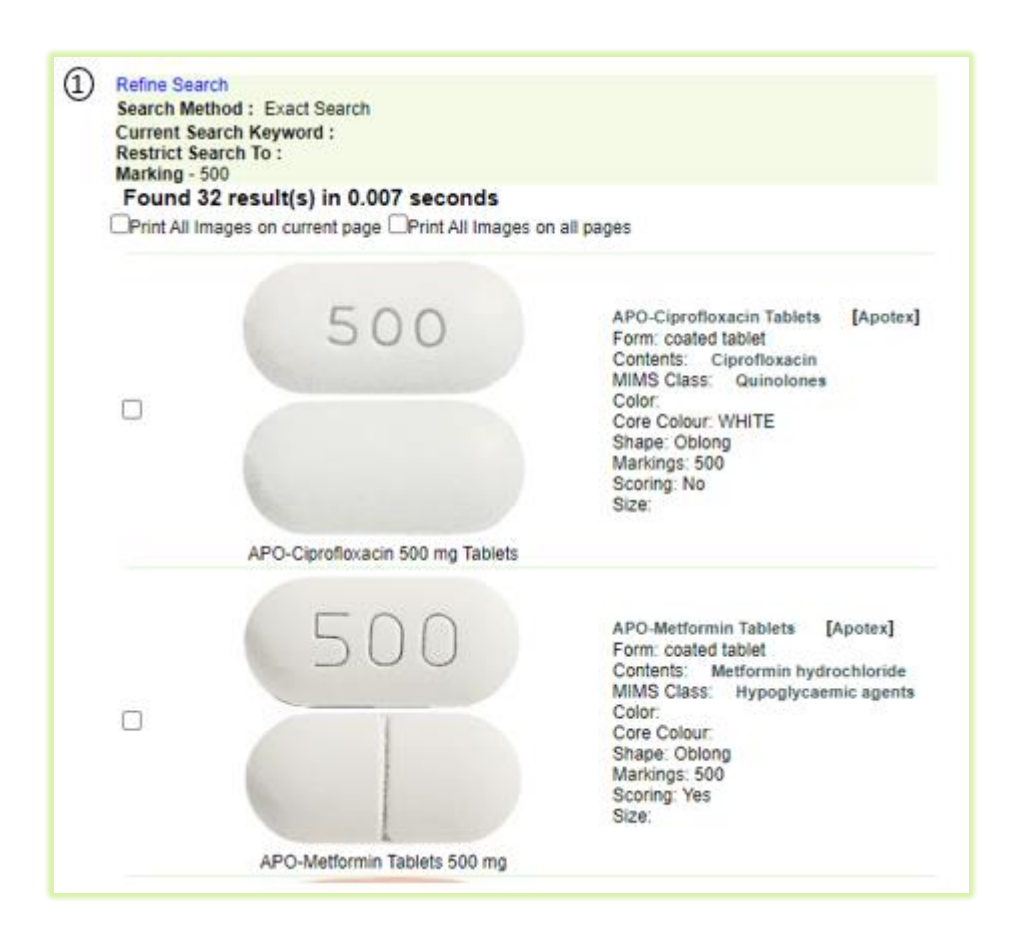

Advanced search results provide basic information with links to further information (similar to simple search).

1. Click on "Refine Search" to further refine or reset search fields and filters.

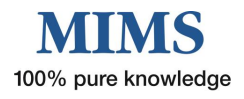

## **SECTION 3 - Browse Products**

The "Browse Products" function allows you to search for medicines by "Brand Name" or "Generic Name" in alphabetical order or by "Therapeutic Class"

#### Click on "Browse Products" in the Search box to access this feature

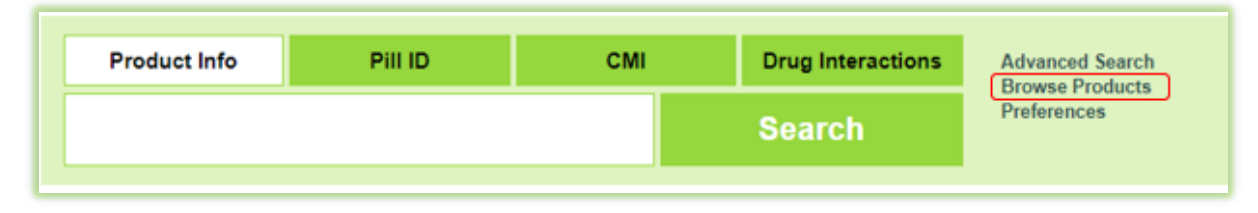

## 1. "Brand Name" Search

| (1)                                                                                                    |  |  |  |  |  |  |
|----------------------------------------------------------------------------------------------------|--|--|--|--|--|--|
| Brand Name Generic Name Therapeutic Class                                                                                                 |  |  |  |  |  |  |
| 2 A B C D E F G H I J K L M N O P Q R S T U V W X Y Z 2 3                                                                                 |  |  |  |  |  |  |
| Word starts with:<br>AB AC AD AE AF AG AI AJ AK AL AM AP AQ AR AS AT AU AV AX AZ<br>(3)                                                   |  |  |  |  |  |  |
| (4) Amaryl Tablets (Glimepiride) Drug Interactions                                                                                        |  |  |  |  |  |  |
| AmBisome Powder for infusion ( Amphotericin B (liposomal) ) Drug Interactions                                                             |  |  |  |  |  |  |
| Amcal Fexo Tablets ( Fexofenadine hydrochloride ) Drug Interactions                                                                       |  |  |  |  |  |  |
| Amcal Loratadine Tablets ( Loratadine ) Drug Interactions                                                                                 |  |  |  |  |  |  |
| Amcal Mag-A Tablets (Magnesium aspartate dihydrate) Drug Interactions                                                                     |  |  |  |  |  |  |
| Amcal Nicotine Lozenges (Nicotine) Drug Interactions                                                                                      |  |  |  |  |  |  |
| Amcal Strong Pain Relief Extra 500/15 mg Tablets ( Paracetamol - Codeine phosphate hemihydrate ) Drug Interactions                        |  |  |  |  |  |  |
| Amcal Strong Pain Relief Plus Tablets (Paracetamol - Codeine phosphate hemihydrate - Doxylamine succinate) Drug Interactions              |  |  |  |  |  |  |
| Amclavox Duo 500/125 Tablets ( Amoxiciliin - Clavulanic acid ) Drug Interactions                                                          |  |  |  |  |  |  |
| Amclavox Duo Forte 875/125 Tablets (Amoxicillin - Clavulanic acid) Drug Interactions                                                      |  |  |  |  |  |  |
| Amikacin SXP Solution for injection (Amikacin) Drug Interactions                                                                          |  |  |  |  |  |  |
| Amikacin Wockhardt Solution for injection ( Amikacin ) Drug Interactions Amira Tablets<br>Amisolan Tablets                                |  |  |  |  |  |  |
| Amiloxyn Capsules (Amoxicillin) Drug Interactions Amisulpride Sandoz Tablets<br>Amisulpride Sandoz Tablets<br>Amisulpride Wintero Tablets |  |  |  |  |  |  |
| Aminoven 10% Solution for infusion ( Amino acids ) Drug Interactions Amitriptyline Lupin Tablets Amitriptyline Lupin Tablets              |  |  |  |  |  |  |
| Amiodarone Actavis Tablets (Amiodarone hydrochloride) Drug Interactions Amiodipine Amneal Tablets                                         |  |  |  |  |  |  |
| Amiodarone GH Solution for injection (Amiodarone hydrochloride) Drug Interactions Amiodpine APTOBICS Tablets<br>Amiodpine GH Tablets      |  |  |  |  |  |  |
| Amiodarone Sandoz Tablets (Amiodarone hydrochloride) Drug Interactions AMO Vitrax Solution                                                |  |  |  |  |  |  |
| Amipride Tablets ( Amisulpride ) Drug Interactions                                                                                        |  |  |  |  |  |  |
| (5) 123                                                                                                    |  |  |  |  |  |  |

- 1. Click on the "Brand Name" tab
- 2. Click on the first letter of the required name
- 3. Click on the first two letters of the required name
- 4. Click on the "Brand Name" of choice to display product information
- 5. Hover over a page number to view the list of products on that search page or click on page number to go to any page other than the one you are viewing

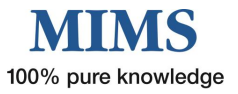

## 2. "Generic Name" Search

| (1)                                                                                                    |                                                                                                    |
|----------------------------------------------------------------------------------------------------|----------------------------------------------------------------------------------------------------|
| Brand Name Generic Name Therapeutic Class                                                                                                    |                                                                                                    |
| ) A B C D E F G H                                                                                                    | IJKLMNOPQRSTUVWXYZ                                                                                                    |
| AB AC AD AE A                                                                                                    | Word starts with:<br>IF AG AI AL MIM AN AP AR AS AT AU AV AX AZ                                                                                                    |
|                                                                                                    | 3 (5)                                                                                                    |
| Generic Name                                                                                                    | Drug Name                                                                                                    |
| Amino acids - Vitamins - Minerals - Phen<br>Amino acids - Vitamins, multi - Minerals<br>Aminolevulinic acid hydrochloride<br>Amisulpride<br>Amiodipine - Advochlorothiazide - Valsa<br>Amlodipine - Hydrochlorothiazide - Valsa<br>Amlodipine - Valsartan medoxomil<br>Amlodipine - Valsartan - Hydrochlorothia<br>Ammonium chloride<br>Ammonium lactate<br>Amolofine | Alphamox Capsules Drug Interactions<br>Alphamox Suspension Drug Interactions<br>Amiloxyn Capsules Drug Interactions<br>Amoxil Capsules Drug Interactions<br>Amoxil Paediatric Drops Drug Interactions<br>- Tilactase - Papain - Lipase - Protease - Lactobacillus acidophilus - Bifidobacterium lactis - Bifidobacterium bifidum<br>se - Tilactase - Cellulase - Invertase - Lipase<br>- Tilactase - Cellulase - Foreinculum vulgare fruit dry - Gentiana lutea root dry<br>ctase - Cellulase - Bromelains - Foeniculum vulgare fruit dry - Zentiana lutea root dry<br>ctase - Cellulase - Bromelains - Foeniculum vulgare for dry - Zingiber officinale root dry<br>ctase - Cellulase - Bromelains - Taraxacum officinale root dry - Zingiber officinale root dry<br>ctase - Cellulase - Bromelains - Taraxacum officinale root dry - Zingiber officinale root dry<br>actobal |
| Amoxiciliin - Clavulanic acid<br>12345 <u>6</u><br>(6)                                                                                                    | Amoxycillin Sandoz Capsules       Drug Interactions         Amoxycillin Sandoz Powder for oral suspe       Drug Interactions         Amoxycillin Sandoz Tablets       Drug Interactions         Amoxycillin Capsules       Drug Interactions         APO-Amoxycillin Powder for oral suspensi       Drug Interactions         Cilamox Capsules       Drug Interactions         Esomeprazole Sandoz Hp7 Combination pack       Drug Interactions                                                                                                    |

- 1. Click on the "Generic Name" tab
- 2. Click on the first letter of the required name
- 3. Click on the first two letters of the required name
- 4. Click on the "Generic Name" of choice to display the "Drug Name" (=brands) available for that molecule
- Select the Brand of choice to see the product information
   Note You can also click the Drug Interactions to see the associated drug interactions with the molecule.
- 6. Hover over a page number to view the list of products on that search page or click on page number to go to any page other than the one you are viewing

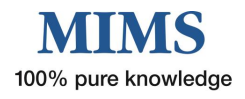

## 3. "Therapeutic Class" Search

|                                                       |                        | $\frown$          |                                |                                       |                                       |                      |
|-------------------------------------------------------|------------------------|-------------------|--------------------------------|---------------------------------------|---------------------------------------|----------------------|
|                                                       |                        | (1)               |                                |                                       |                                       |                      |
| Brand Name                                            | Generic Name           | Therapeutic Class |                                |                                       |                                       |                      |
|                                                       |                        |                   |                                |                                       | (4)                                   |                      |
| Therapeutic Class                                     |                        |                   |                                | Medicine Nam                          | e (Sub Class: Antiviral agent         | s)                   |
|                                                       |                        | Collapse All      | Expand All                     | Product Name                          | Generic Name                          | -,                   |
|                                                       | tion                   | condpoor in       |                                | 3TC Oral Solution                     | Lamivudine                            | Drug                 |
|                                                       |                        |                   |                                | 3TC Tablete                           | Lamivudine                            | Drug                 |
| -Allergic Diso                                        | rders                  |                   |                                | Abacavir/Lamiyudine 600/300           | Lamvadme                              | Interactions         |
| -Analgesia                                            |                        |                   |                                | APOTEX                                | Abacavir - Lamivudine                 | Interactions         |
| -Cardiovascular System                                |                        |                   |                                | Abacavir/Lamivudine 600/300 Sun       | Abacavir - Lamivudine                 | Drug<br>Interactions |
| -Central Nerver -Contraceptive                        | ous System<br>e Agents |                   |                                | Abacavir/Lamivudine GH 600/300<br>Tab | Abacavir - Lamivudine                 | Drug<br>Interactions |
| -Diagnostic A                                         | gents                  |                   |                                | Abacavir/Lamivudine Mylan Tablets     | Abacavir - Lamivudine                 | Drug<br>Interactions |
| ⊪-Ear, Nose an                                        | d Oropharynx           |                   |                                | Aciclovir AN Tablets                  | Aciclovir                             | Drug                 |
| Endocrine an     Eve                                  | nd Metabolic Disorde   | ers               |                                | Aciclovir APOTEX Tablets              | Aciclovir                             | Drug<br>Interactions |
| -Genitourinary                                        | y System               |                   |                                | Aciclovir GH Tablets                  | Aciclovir                             | Drug<br>Interactions |
| H-Herbal and other complementary medicines            |                        |                   | Aciclovir Intravenous Infusion | Aciclovir                             | Drug                                  |                      |
| <ol> <li>Immunology</li> <li>Infections an</li> </ol> | d Infestations         |                   |                                | Aciclovir Sandoz IV Infusion (Powd    | Aciclovir                             | Drug                 |
| -Aminogly                                             | cosides                |                   |                                | Aciclovir Sandoz Tablets              | Aciclovir                             | Drug<br>Interactions |
| -Anthelmin                                            | ntics                  |                   |                                | APO-Aciclovir Tablets                 | Aciclovir                             | Drug<br>Interactions |
| -Antiiunga                                            | ials                   |                   |                                | APO-Adefovir Tablets                  | Adefovir dipivoxil                    | Drug<br>Interactions |
| -Antitubero                                           | culotics and antilepro | otics             |                                | APO-Famciclovir Tablets               | Famciclovir                           | Drug<br>Interactions |
| Antiviral a                                           | agents (3)             |                   |                                | APO-Valaciclovir Tablets              | Valaciclovir                          | Drug<br>Interactions |
| -Macrolide                                            | s                      |                   |                                | APOHealth Famciclovir Once Tablets    | Famciclovir                           | Drug<br>Interactions |
| -Other anti                                           | ibiotics and anti-infe | ctives            |                                | Aptivus Capsules                      | Tipranavir                            | Drug<br>Interactions |
|                                                       |                        |                   | Atazanavir Mylan Capsules      | Atazanavir                            | Drug<br>Interactions                  |                      |
| Tetracyclines                                         |                        |                   |                                | Atripla Tablets                       | Tenofovir disoproxil fumarate -<br>Em | Drug<br>Interactions |
| Musculoskeletal System                                |                        |                   |                                | Auro-Famciclovir Tablets              | Famciclovir                           | Drug<br>Interactions |
| - Neoplastic D                                        | isorders               |                   |                                |                                       |                                       |                      |
| minution                                              |                        |                   | *                              |                                       |                                       |                      |

- 1. Click on the "Therapeutic Class" tab.
- 2. Click on a "Therapeutic Class" name, e.g. "Infections and Infestations", to display all products in that class
- 3. To narrow your search, click on the + in front of a "Therapeutic Class" name to display subclasses, e.g. "Antiviral agents".

Click on this name to display all Brands ("Product Names") and their "Generic Name" in that subclass

4. Click on the "Product Name" in the right hand "Medicine Name" column to display the product information. Products will display in alphabetical order. To sort in the opposite order, click the Product Name heading.

**Note** – you can also click on the molecule of choice in the "Generic Name" column to get all the products containing that molecule. You can also click the Drug Interactions to see the associated drug interactions with the molecule.

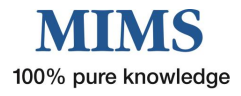

| Term  | Term                                         | Comments                                                                                                    |
|-------|----------------------------------------------|----------------------------------------------------------------------------------------------------|
| FPI   | Full Product Information                     | Document approved by the TGA, provided to MIMS by the pharmaceutical companies                                                                                                 |
| API   | Abbreviated Product<br>Information           | Document compiled by MIMS from the Full PI,<br>PBS, ADRAC, TGA, and included Gluten-free<br>status, Sports categories and indications if it is to<br>be taken with food etc.   |
| СМІ   | Consumer Medicines<br>Information            | Document written specifically for Consumers and approved by the TGA                                                                                                    |
| TGA   | Therapeutic Goods<br>Administration          | Australian Government group that approves medicines for registration and responsible for FPI and CMI documents                                                                 |
| ADRAC | Adverse Drug Reactions Advisory<br>Committee | Now replaced by Advisory Committee on the<br>Safety of Medicines (ACSOM) and responsible for<br>monitoring and reporting on all adverse reactions<br>to medicines in Australia |
| PBS   | Pharmaceutical Benefits Scheme               | Approved prescription pricing for medicines                                                                                                    |
| ADEC  | Australian Drug Evaluation<br>Committee      | (Replaced by the Advisory Committee of Prescription Medicines in January 2010)                                                                                                 |

## **Glossary of Terms**

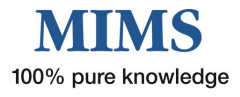